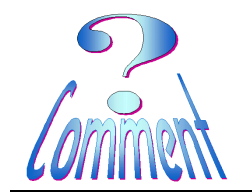

Récupération des menus dans la barre des tâches

But : Récupérer ses menus (disparus) de la barre des tâches du menu "Démarrer" dans XP

## Processus de récupération ...

**Bureau XP** 

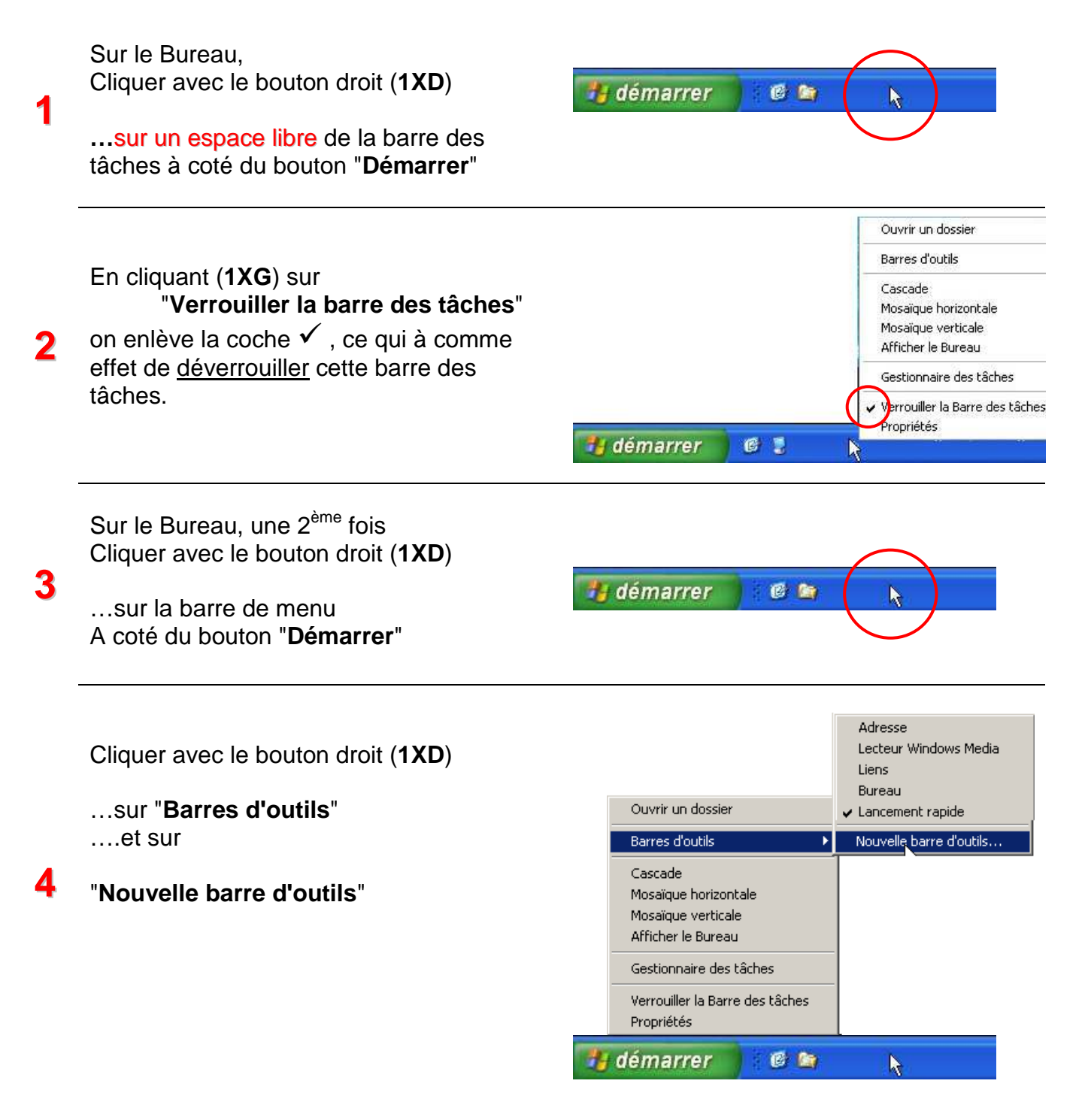

## Bureau XP Récupération c

Récupération des menus dans la barre des tâches

| 5 | La fenêtre "Nouvelle barre d'outils" s'ouvre<br>sur " <b>Mes documents</b> "                                                                                                    | Nouvelle Barre d'outils       ? ×         Choisissez un dossier ou entrez une adresse Internet                                                                                                    |
|---|----------------------------------------------------------------------------------------------------|----------------------------------------------------------------------------------------------------|
| 6 | cliquer ( <b>1XG</b> ) sur " <b>Poste de travail</b> "                                                                                                    | Nouvelle Barre d'outils         Choisissez un dossier ou entrez une adresse Internet         Image: Bureau         Image: Bureau         Image: Bureau         Image: Bureau         Image: Bureau         Image: Bureau         Image: Bureau         Image: Bureau         Image: Bureau         Image: Bureau         Image: Bureau         Image: Bureau         Image: Bureau         Image: Poste de travail         Image: Bureau         Image: Bureau         Image: Bureau         Image: Bureau         Image: Poste de travail         Image: Dossier :         Poste de travail         Image: Dossier :         Image: Poste de travail         Image: Dossier :         Image: Poste de travail         Image: Dossier :         Image: Poste de travail         Image: Dossier :         Image: Poste de travail         Image: Dossier :         Image: Poste de travail         Image: Dossier :         Image: Poste de travail         Image: Dossier :         Image: Poste de travail         Image: Poste de travail         Image: Poste de                                                                                                    |
| 7 | cliquer ( <b>1XG</b> ) sur le disque dur <b>C.:</b><br>Ici son nom est <b>SYS_EXPL (C :)</b><br>son nom est peut être différent chez<br>vous, mais ce qui compte, c'est qu'il soit<br>marqué ( <b>C:)</b> | Nouvelle Barre d'outils       Image: Choisissez un dossier ou entrez une adresse Internet         Image: Choisissez un dossier ou entrez une adresse Internet         Image: Poste de travail         Image: Poste de travail |

? ×

٠

•

? ×

-

Annuler

Annuler

8

9

10

| Récupération des menu                                   | s dans la barre des tâches                                                                                                    |
|---------------------------------------------------------|----------------------------------------------------------------------------------------------------|
| cliquer ( <b>1XG</b> ) sur<br>"Documents and settings"  | Nouvelle Barre d'outils         Choisissez un dossier ou entrez une adresse Internet            Bureau             Bureau             Barreau             Poste de travail             Poste de travail             Poste de travail             Poste de travail             Poste de travail             Poste de travail             Poste de travail             Poste de travail             Poste de travail             Poste de travail             Poste de travail             Poste de travail             Poste de travail             Pocuments and Settings             Dossier : Documents and Settings             Documents and Settings |
| cliquer ( <b>1XG</b> ) sur<br>" <b>Barre d'outils</b> " | Nouvelle Barre d'outils<br>Choisissez un dossier ou entrez une adresse Internet                                                                                                    |

son nom apparaît dans la fenêtre Dossier

**Bureau XP** 

Les dossiers des menus créés pour la barre des tâches apparaissent sous le dossier " Barre d'outils"

- "Bureautique" •
- "Réseaux" •
- "Utilitaires" •

| Nouvelle Barre d'outils 🛛 💽 🔀                        |          |  |  |
|------------------------------------------------------|----------|--|--|
| Choisissez un dossier ou entrez une adresse Internet |          |  |  |
|                                                      |          |  |  |
| 🗆 🚞 Documents and Settings                           |          |  |  |
| 🕀 🛅 All Users                                        |          |  |  |
| 🖃 🧰 Barre d'outils                                   |          |  |  |
| 🛅 Bureautique                                        |          |  |  |
| n Réseaux                                            |          |  |  |
| 🛅 Utilitaires 🛛 😓                                    |          |  |  |
| 🕀 🚞 Default User                                     | <b>T</b> |  |  |
|                                                      |          |  |  |
| Dossier : Barre d'outils                             |          |  |  |
|                                                      |          |  |  |
| Créer un <u>n</u> ouveau dossier OK Annu             | ler      |  |  |

🖂 🚞 Documents and Settings

🕀 🚞 All Users 🗉 🚞 Barre d'outils

표 🚞 Default User

🕀 🚞 LocalService 🗄 🛅 NetworkService 🕀 🛅 Yves

Barre d'outils

Créer un nouveau dossier

Dossier :

 $\mathbb{R}$ 

ОK

Comment

**Bureau XP** 

Récupération des menus dans la barre des tâches

|    |                                                                    | Nouvelle Barre d'outils<br>Choisissez un dossier ou entrez une adresse Internet                          | ?×   |
|----|--------------------------------------------------------------------|----------------------------------------------------------------------------------------------------|------|
| 11 | ici "Bureautique "                                                 | All Users     All Users     Audio     Audio     Bureautique     Réseaux     Utilitaires     Default User |      |
|    | et cliquer le bouton " <b>OK</b> ".                                | Dossier : Bureautique Créer un <u>n</u> ouveau dossier OK Annu                                           | uler |
| 12 | Le dossier<br>• "Bureautique"<br>apparaît dans la barre des tâches | 🛃 démarrer 🛛 🕲 🕽 🍋 🥙 Bureautique 🎽                                                                       |      |

## Pour insérer d'autres dossiers dans la barre des tâches. Recommencer les opérations 3 à 11

|    |                                                                                          | Nouvelle Barre d'outils                                                                                                    |
|----|------------------------------------------------------------------------------------------|----------------------------------------------------------------------------------------------------|
|    | et, sélectionner un autre dossier                                                        | Choisissez un dossier ou entrez une adresse Internet                                                                                                    |
| 11 | par exemple ici le dossier " <b>Utilitaires</b> "<br>et cliquer le bouton " <b>OK</b> ". | <ul> <li>⇒ SYS_EXPL (C:)</li> <li>⇒ Documents and Settings</li> <li>⊕ ⇒ All Users</li> <li>⇒ Barre d'outils</li> <li>⇒ Audio</li> <li>⇒ Bureautique</li> <li>⇒ Réseaux</li> </ul> |
|    |                                                                                          | Dossier :     Utilitaires       Créer un nouveau dossier     OK                                                                                                    |

Le dossier
 "Utilitaires"
 Apparaît, lui aussi, dans la barre des tâches

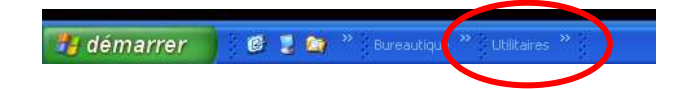

<) 🔜

۲

۲

Affichage

Ouvrir un dossier

Afficher le texte Afficher le titre

Barres d'outils

Afficher le Bureau

opriétés

estionnaire des tâches Arrouiller la Barre des tâc

Cascade Mosaïque horizontale Mosaïque verticale

Fermer la barre d'outils

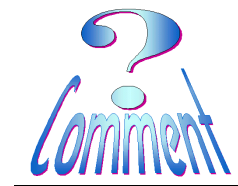

Récupération des menus dans la barre des tâches

Continuer ces mêmes procédures pour ajouter les dossiers (menus) manquants.

Ils réapparaîtront dans la barre des tâches comme ci-dessous

指 démarrer 🔰 🖉 🔋 🦛 🎽 Bureautique 🎽 Utilitaires 🤌 Audio 🌺 Réseaux 🎽 Mes documents 🎽

## ...et, quand tous les menus sont replacés, ... il faut verrouiller la barre des tâches

**Bureau XP** 

des tâches....et ces menus !

Pour cela... ...cliquer (1XD) sur la barre des tâches comme indiqué sous le point 1 ... cliquer (1XG) sur "Verrouiller la barre des tâches" ce qui active la coche ✓, ... et cela verrouille (protège) cette barre